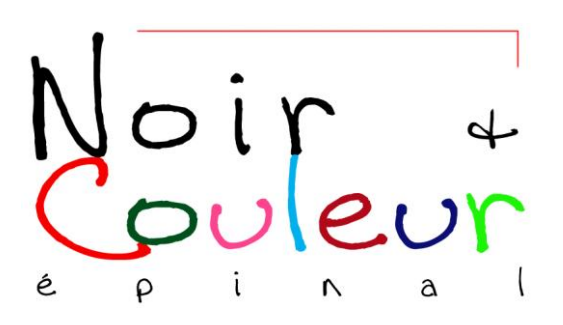

## Filet, marge, bordure Photoshop

- 1) **Ouvrir** la photo.
- 2) Image > Taille de l'image
  - Décocher si nécessaire les 3 cases (mettre..., conserver..., rééchantillonnage); largeur, hauteur et résolution deviennent liées.
  - Afficher le format prévu au tirage (en cm ou en mm); la résolution s'adapte automatiquement.
  - OK
- 3) Réalisation du filet noir. Image > Taille de la zone de travail
- Cocher "relative"
- Arrière-plan : noir
- Afficher en largeur et hauteur 2 fois l'épaisseur du filet souhaité (par exemple 0,1 cm si on veut un filet de 0,5 mm)
- OK
- 4) **Réalisation de la marge blanche**. Image > Taille de la zone de travail
- Arrière-plan : blanc
- Afficher en largeur et hauteur 2 fois l'épaisseur de la marge souhaitée (par exemple 0,6 cm si on veut une marge de 3 mm)
- OK
- 5) **Réalisation de la bordure** de protection (pour qu'au tirage la marge soit respectée). Image > Taille de la zone de travail
- Arrière-plan : noir
- Afficher en largeur et hauteur 2 fois l'épaisseur de la bordure souhaitée (par exemple 0,7 cm si on veut une bordure de 3,5 mm)
- ОК
- 6) Enregistrer l'image.

Jacques Sibout mai 2012